カシオ計算機(株) 国内営業 学校担当部門 丸山

### ◆グラフ関数電卓: fx-CG20を使ってみよう。

## 1. はじめに:

1)表示は全部、英語か数学記号ですが。。。。。
 2)色々な機能が有りますが。。。。。

⇒**必要なところだけ**覚えちゃおう! ⇒皆さんが知っている計算と、

今回使う機能 がわかればオッケー!

★ただの電卓(でんたく)です。 便利なところを使おう!

#### 2. これだけわかれば使える『使い方の基本』:

- 1)カバーの開け方/閉じ方
- 2) 電源の入れ方 ・・・・ [AC/ON] (エイシー/オン) キーを押す。
  電源の切り方 ・・・・ [SHIFT] (シフト) キーを押した後に、 [AC/ON] キーを押す。
- 3)計算をする機能(モード)を選ぶ。

①機能一覧(いちらん)表示キー:[MENU](メニュー)キーを押す。

- ②[1]キーを押して、Run-Matrix(ラン・マトリクス:計算モード)を選ぶ。
- 4) それぞれのキーが持っている3つの機能
  - そのままキーを押す。

⇒キーの上に書かれている機能になる。

②[SHIFT](シフト)キーを一度押してからキーを押す。

- ・ [SHIFT]キーを押すと、S マークが表示され、もう一度押すと消える。
- ・ |S| マーク表示のときにキーを押すと、SHIFT と同じ色で書かれている機能になる。

③[ALPHA](アルファ)キーを一度押してからキーを押す。

- ・ [ALPHA]キーを押すと、| A | マークが表示され、もう一度押すと消える。
- ・ | A | マーク表示のときにキーを押すと、ALPHAと同じ色で書かれている機能になる。

5)四則(+、-、×、÷)計算とカッコの使い方

①数字キー [0]~[9]を使って数字を入力する。

②四則計算キー([+]、[-]、[×]、[÷])を使う。

- ③カッコは、開きカッコ:[()]、閉じカッコ:[)]を使う。
- ④入力をまちがえた時は、[DEL](デリート:消去)キーを使って消して、入れ直す。

⑤計算の答えを出すには、[EXE](エクゼキュート:実行)キーを使う。

#### 5)小数の入力の仕方

①小数を入力するには、小数点キー:[・]を使う。

6)分数の入力の仕方

①分数を入力するには、分数記号キー:[ 🗐 ]を使う。

7)計算結果の切りかえの仕方

計算結果を、分数から小数へ、または、小数から分数へ切りかえるには、 分数・小数切りかえキー:[F⇔D](エフデー:分数/小数変換)キーを使う。

# 3. データを入力して、グラフを描こう

1)データを入力する機能(モード)を選ぶ。

①機能一覧(いちらん)表示キー:[MENU](メニュー)キーを押す。

②[2]キーを押して、Statistics(スタティスティクス:統計モード)を選ぶ。

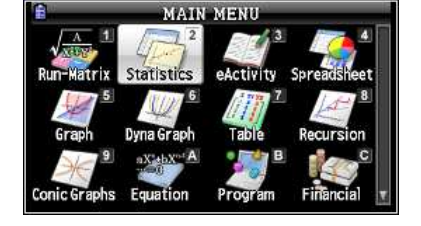

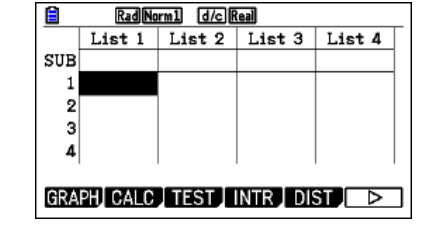

◆データを入力する表(List:リスト)が表示される。

•List は、1~26まである。

・ひとつの List に999個までのデータを入力することができる。

2)List1、List2を使うので、どちらに何を入れるかを決める。

・SUBと言うのは、各 List の名前を入れる場所のこと。

・SUB の下側に表示されている1, 2, 3、、、、は各 List の要素番号。

◆(例)鳥の体重をList1に、翼(2枚の合計)の面積をList2に入れてみよう。

| 3)データ      | 体重         | 翼の面積    |
|------------|------------|---------|
| ツバメ        | 16g        | 135cm²  |
| ヒバリ        | 32         | 150     |
| ホシガラス      | 176        | 460     |
| ミヤマガラス     | 575        | 1, 285  |
| ミサゴ        | 1, 950     | 3, 143  |
| コウノトリ      | 3, 300     | 4, 880  |
| オジロワシ      | 4, 500     | 7,000   |
| 出典)実践から学ぶ! | グラフ電卓による統計 | の指導 青山社 |

4)List1 の要素番号1のところが黒くなっていることを確認して、数値を入れると、 List の下の部分に入力した数字が表示される。 ⇒数字が合っていたら、[EXE]キーを押すと、その数値が List に入力される。 ※黒い塗つぶしをカーソルと呼ぶことにする。

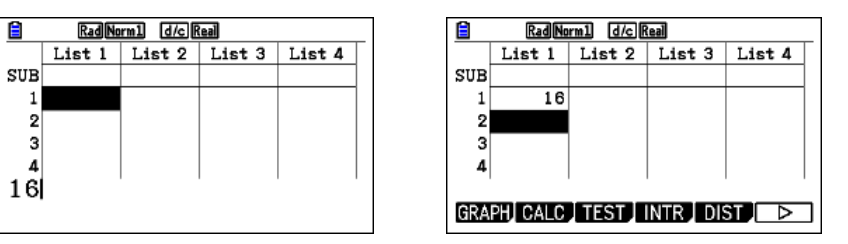

5)カーソルが、List1の2の位置に移動するので、次のデータ(ヒバリの体重)を入れる。

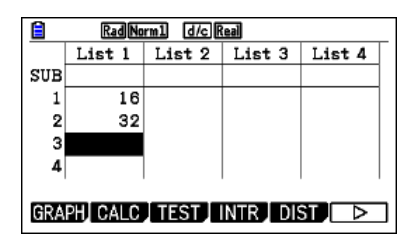

- ★入力した数字が間違っていたら、カーソルで直したい数字のところにカーソルを合わせて、 数字を入れ直す。 ※入っている数字を消す必要は無い。
- 6)オジロワシの体重まで入れたら、[⇒](丸いカーソルキーの右側)を押すと、
  - カーソルが、List2の1の位置に移動する。

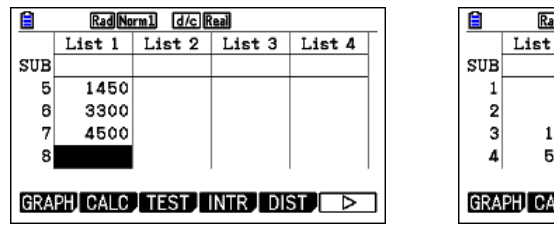

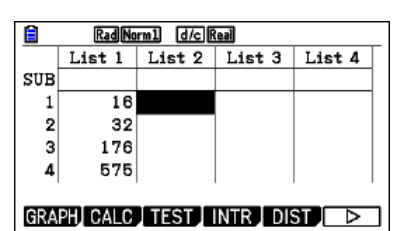

7)List2に翼の面積を順に入力する。

135[EXE], 150[EXE], 460[EXE], 1285[EXE], 3143[EXE], 4880[EXE], 7000[EXE]

| Rad Norm1 d/c Real        |        |        |        |        |   |
|---------------------------|--------|--------|--------|--------|---|
|                           | List 1 | List 2 | List 3 | List 4 | Γ |
| SUB                       |        |        |        |        |   |
| 5                         | 1950   | 3142   |        |        |   |
| 6                         | 3300   | 4880   |        |        |   |
| 7                         | 4500   | 7000   |        |        |   |
| 8                         |        |        |        |        |   |
|                           |        |        |        |        |   |
| GRAPH CALC TEST INTR DIST |        |        |        |        |   |

★List1と、List2に入れた数字の数が同じになっていることを確認する。 ※この例では、体重:7個、翼の面積:7個

8)データを入れ終えたので、グラフを描こう。

①画面の左下に、【GRAPH】(グラフ)と表示されているけれど、画面を押しても ダメなので、すぐ下の[F1](ファンクション1)キーを押す。

②画面の下の表示(コマンド:命令)が切りかわる。

|      | RadNorm1 d/c Real                    |        |        |        |
|------|--------------------------------------|--------|--------|--------|
|      | List 1                               | List 2 | List 3 | List 4 |
| SUB  |                                      |        |        |        |
| 5    | 1950                                 | 3142   |        |        |
| 6    | 3300                                 | 4880   |        |        |
| 7    | 4500                                 | 7000   |        |        |
| 8    |                                      |        |        |        |
| GRAP | (GRAPH1)(GRAPH2)(GRAPH3) SELECT) SET |        |        |        |

③どのデータでどんなグラフを描くのかを確認・設定するために、[F6]キー(SET:設定)を押す。

- ◆ここで、色々なグラフを設定することもできるけれど、始めに設定されている条件を使う。
  - ・Graph Type(グラフタイプ:グラフの種類)
  - ・XList(エックスリスト:グラフにしたときの横軸に使うデータ)
  - ・YList(ワイリスト:グラフにしたときの縦軸に使うデータ)

| Real   |                                              |
|--------|----------------------------------------------|
|        |                                              |
| Scatt  | er                                           |
| :List1 |                                              |
| :List2 |                                              |
| :1     |                                              |
| :0     |                                              |
| :Off   | 1                                            |
|        |                                              |
|        | Real<br>:List1<br>:List2<br>:1<br>:□<br>:0ff |

④確認が終わったら、[EXIT](イクジット:抜け出し)キーで終了し、[F1](GRAPH1)でグラフを描く。

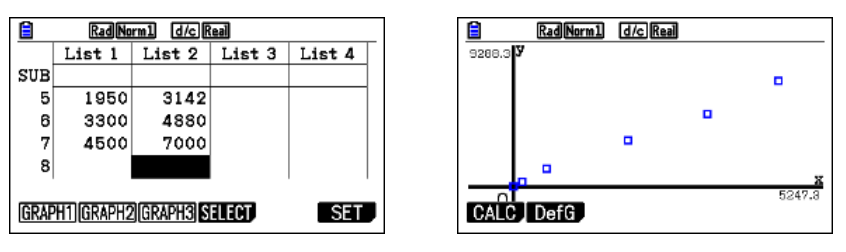

⑤近似直線を引くために、[F1](CALC:カルク)、[F2](X)、[F1](ax+b)と押す。

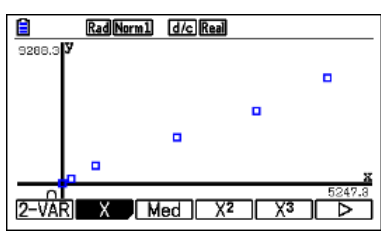

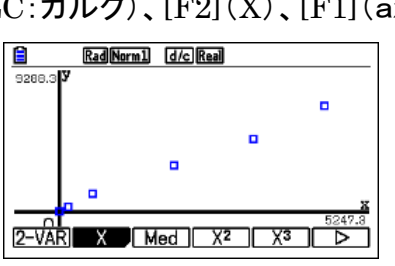

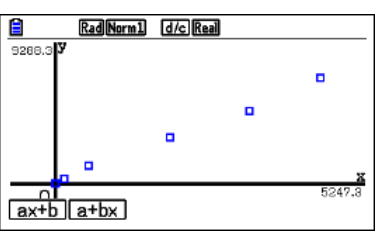

⑥計算結果が表示されたら、後でグラフの様子を調べるために、[F5](COPY)、[EXE]を押す。

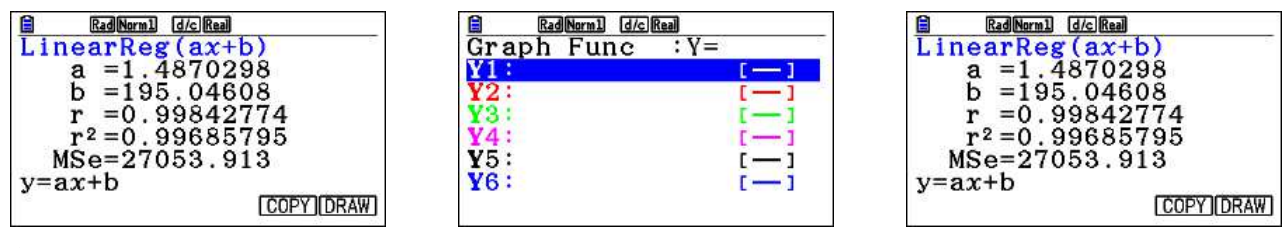

⑦グラフを描くために、[F6](DRAW:ドロー)を押す。

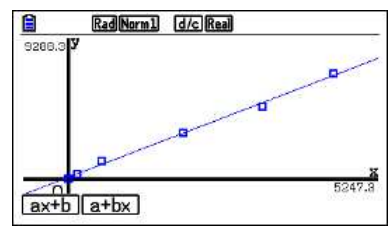

⑧[SHIFT] [F1] (TRACE:トレース)と押してグラフを調べてみよう。

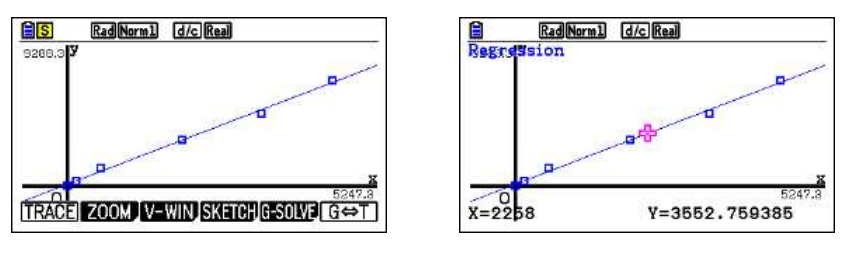

◆グラフ関数電卓:fx-CG20 電池交換のしかた◆

1) 電卓の電源をオフにして、本体カバーを以下の図のように閉じます。

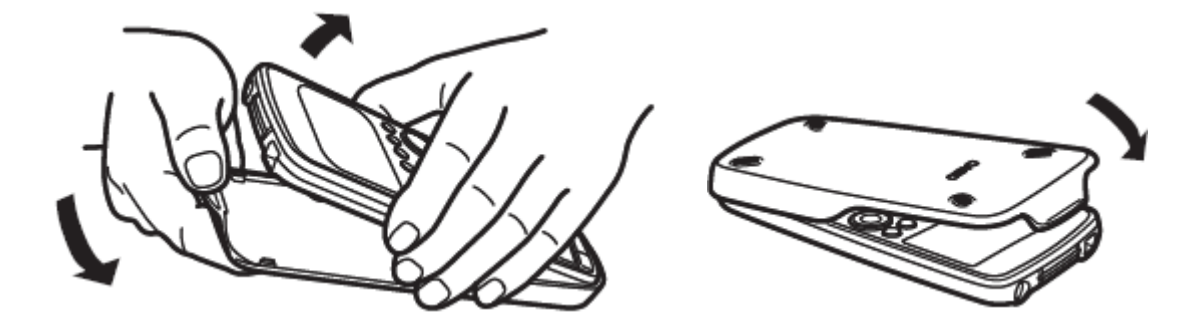

2)本体裏面の①の部分に指をかけて電池ブタをはずし、向きに気をつけて新しい電池

(単4電池 4本)と交換したら、②の部分を先に差し込んで電池ブタを元に戻します。

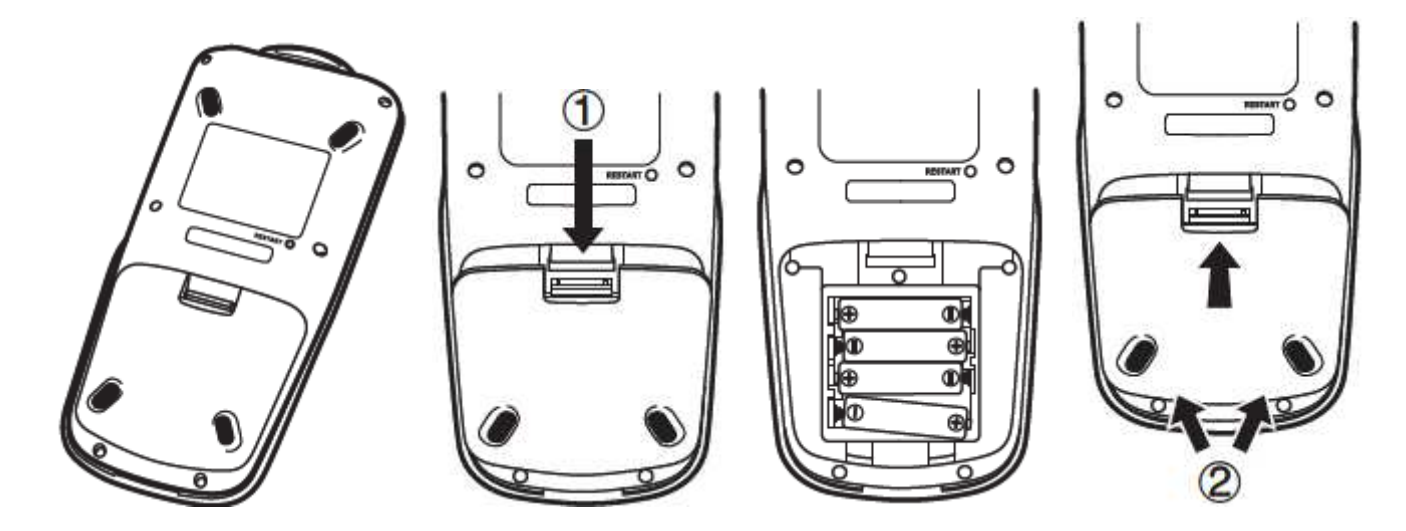

3) 電源がオンし、言語設定画面 (Message Language) が表示されたら、 [F6] (Next)

| Message Lang | guage |
|--------------|-------|
| ▶English     | Hello |
| Español      | TANH  |
| Deutsch      |       |
| Português    |       |
| SELECT       | Next  |

5) バックライトの明るさ調整画面(Display Settings)が表示されたら[F6](Next)

Display Settings Backlight Level Dark∢☆3/5☆►Light INITIAL Next

6)自動電源オフ時間、バックライトの消灯時間設定画面(Power Properties)が

表示されたら、[F6](Next)

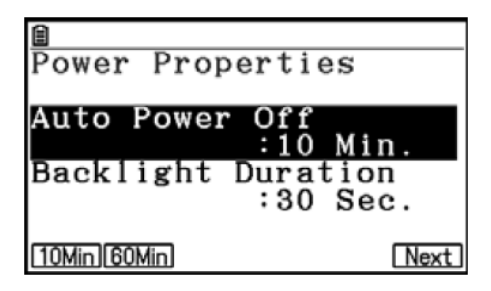

7) 電池の種類の選択画面が表示されます。 上下カーソルキーで、入れ替えた電池の 種類を選んで、[F1](SELECT)キーを押してください。

- 通常のアルカリ乾電池の場合は、Alkaline batteries
- ・ 充電池を使用する場合は、Ni-MHを選びます。

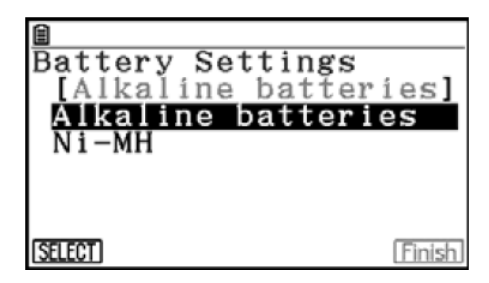

8) 電池の残量表示は、電池の種類によって異なる。と言う注意文が表示されるので、

[Y1](Yes)を押します。

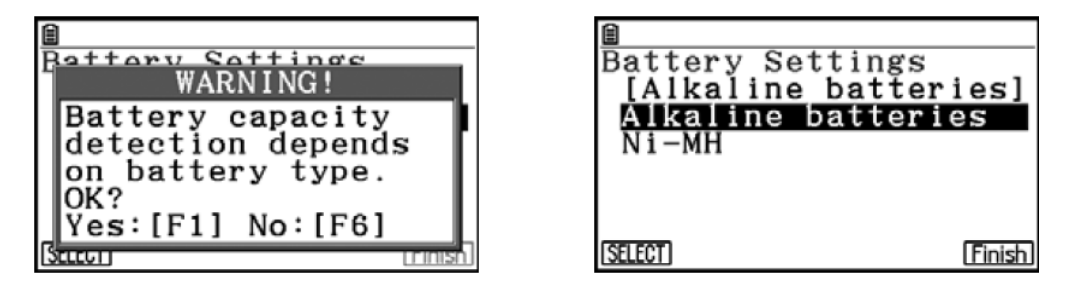

9) [F6] (Finish)を押して終了です。 MAIN MENU が表示されます。

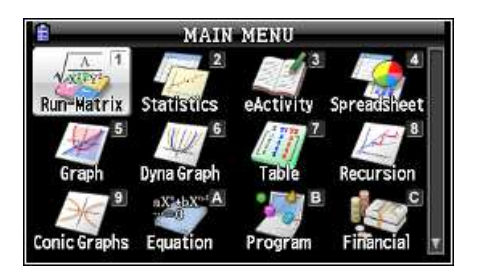